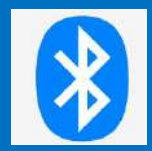

### 1. WiFiとの違い

| 項目         | Bluetooth                                      | Wi-Fi  |
|------------|------------------------------------------------|--------|
| 通信可能<br>距離 | 数m~10m程度                                       | 数10m前後 |
| 消費電力       | <b>少ない</b><br>スマホで使用しないときは電池消耗するのでBluetoothは切る | 多い     |
| パスワード      | 不要※<br>ペアリングという作業が必要ペア設定コードが必要なものもある           | 必要     |
| 同時接続 台数    | 1対1 (親機と子機)                                    | 多数     |
| 通信速度       | <b>遅い</b><br>音声転送は問題ないが、動画転送は厳しい               | 早い     |

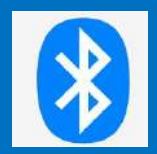

### 2. Bluetoothの用途例

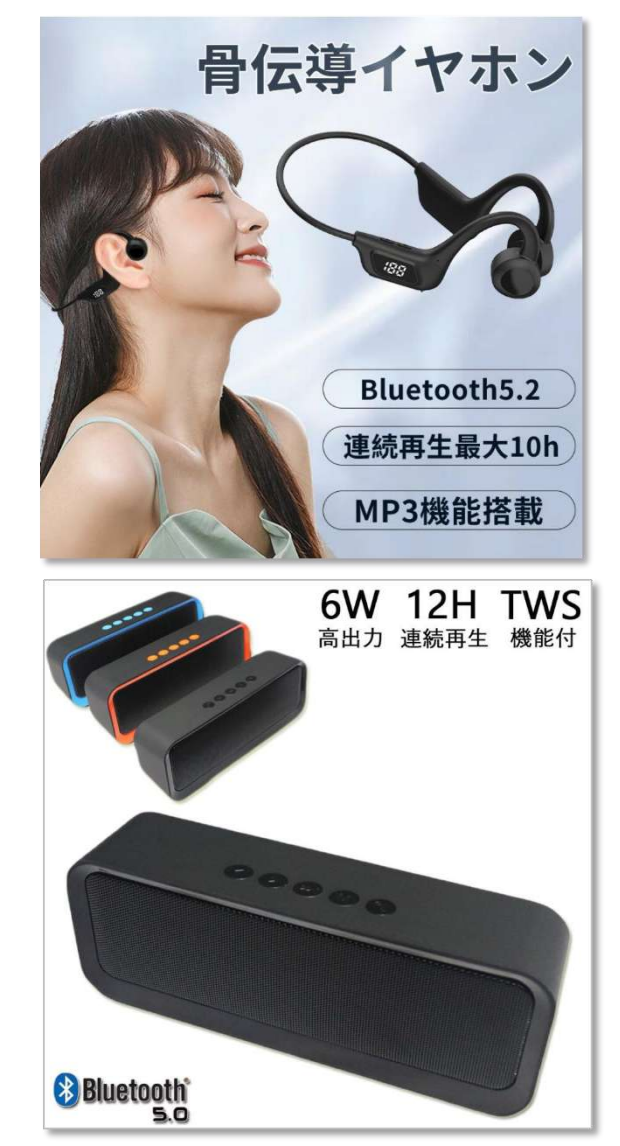

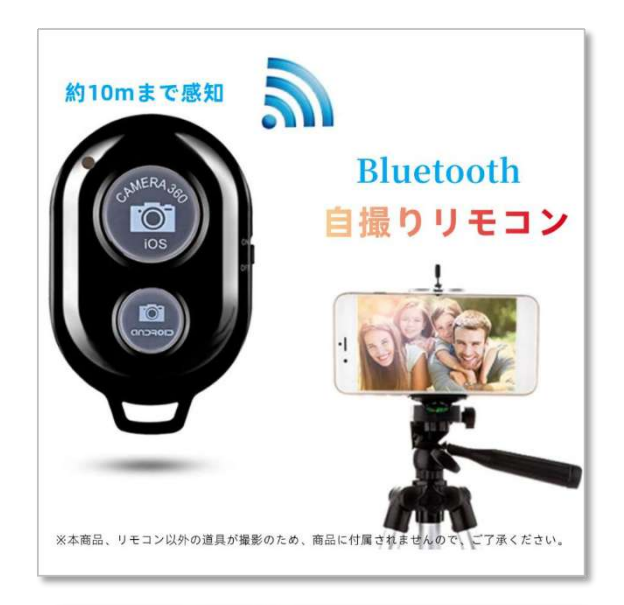

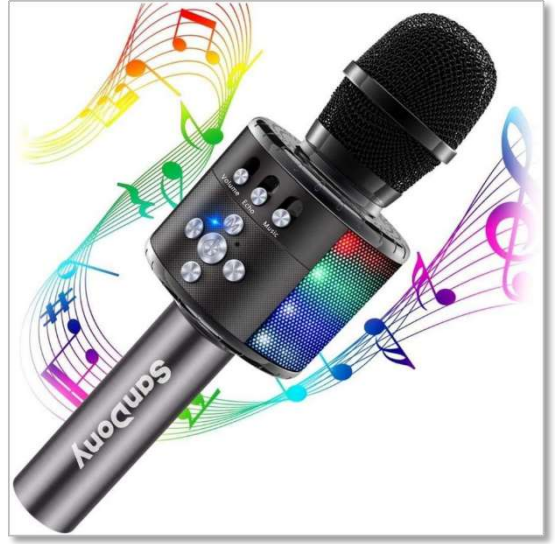

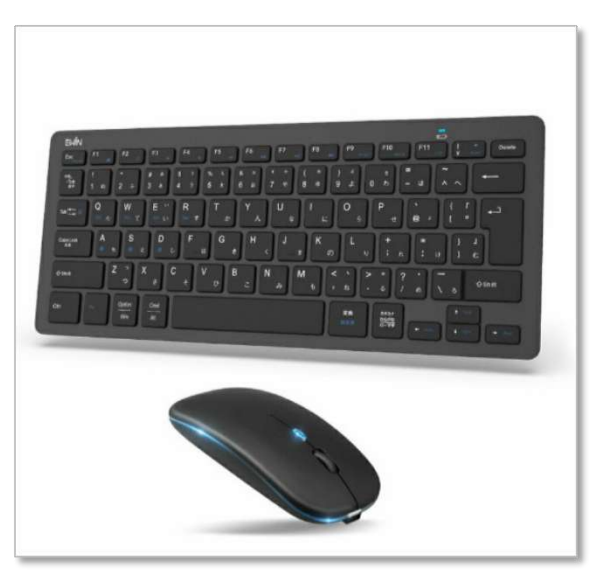

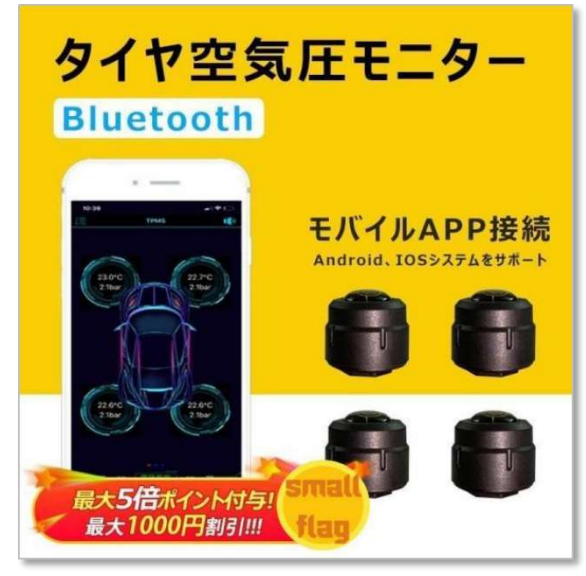

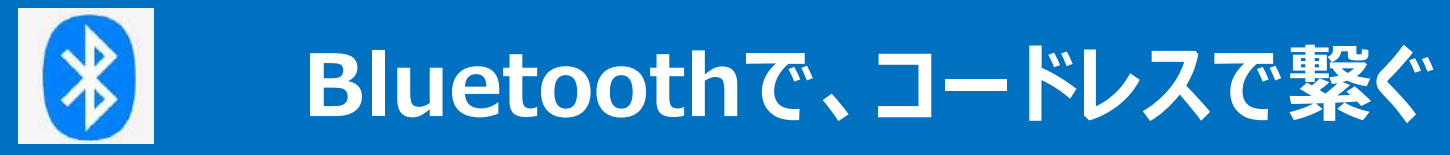

## 3. Bluetooth機能がないステレオに Bluetoothレシーバーを繋ぐと

#### パソコン・スマホの音楽が、大迫力・高音質で聞ける

3/11

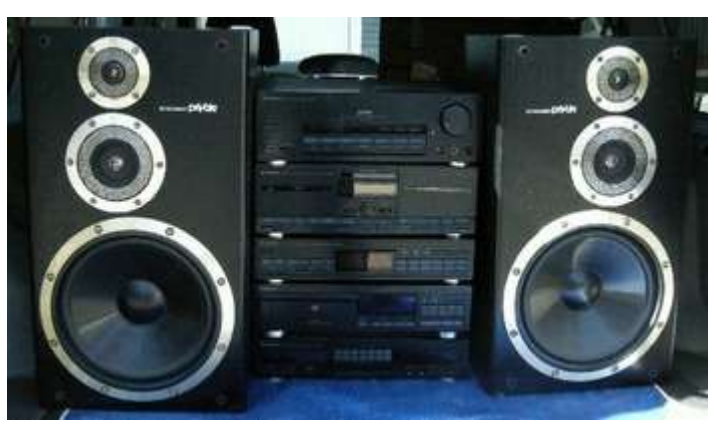

外部入力(AUX)端子 または 外部入力端子

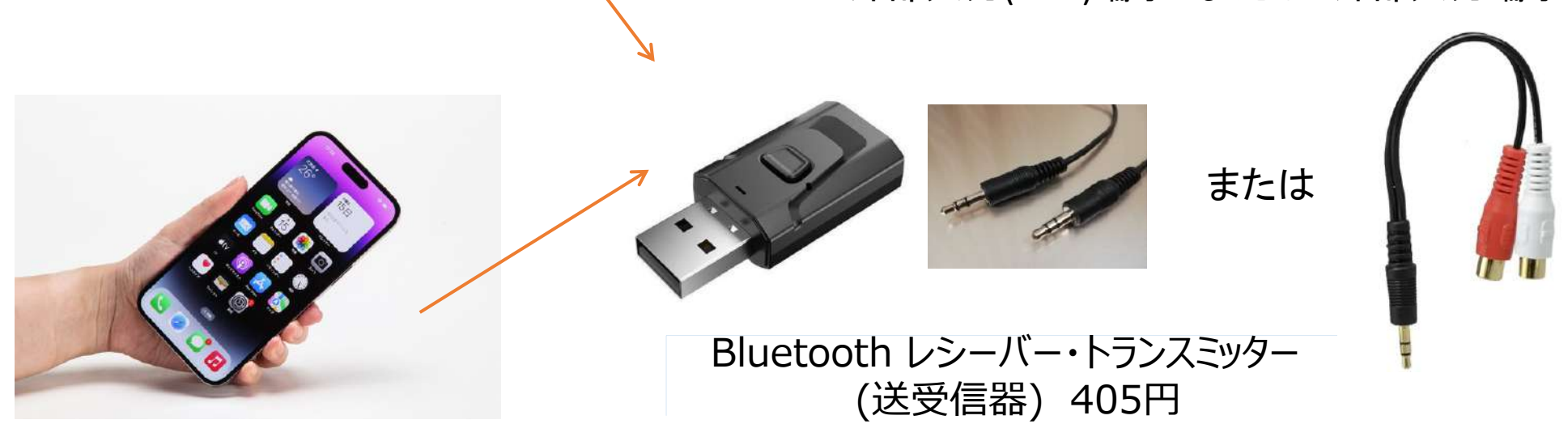

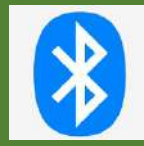

### パソコンのBluetoothで繋ぐ

【事前チェック】 自分のパソコンにBluetooth機能があるのか? 調べる。 (Windows PC 例)

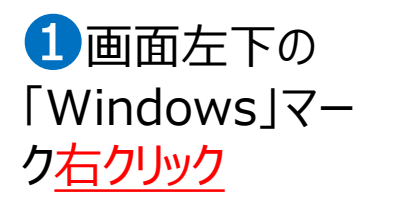

②「Windows」マー クを<u>右クリックし</u> 「デバイスマネージャー」 クリック

SSEAVER ST

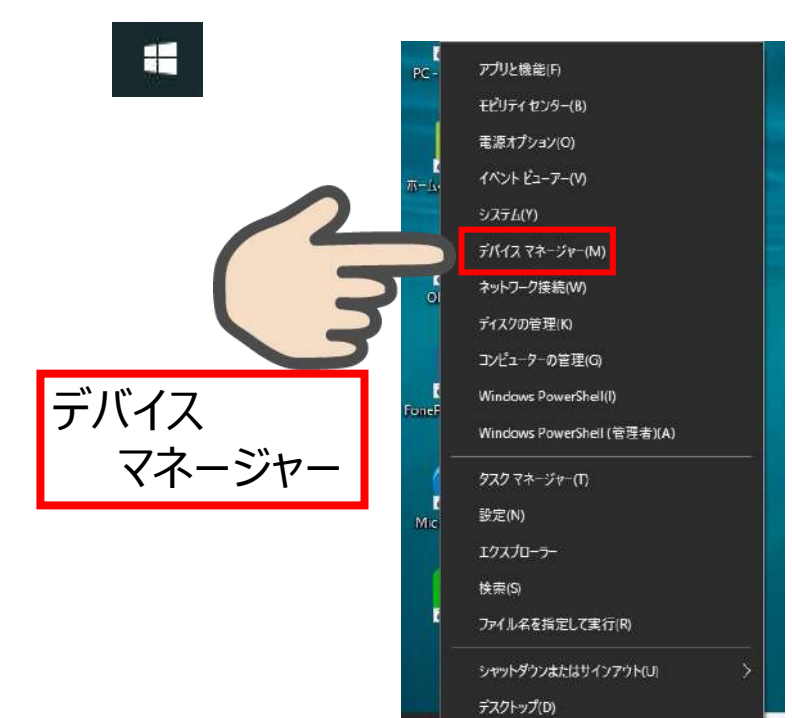

③「デバイスマネージャー」一覧に「ジ Bluetooth」 とデバイス登録があれば、パソコンにBluetooth機能あり

| ファイル(F) 操作(A) 表示(V) ヘルフ(F    | 4)                                                                                                    |
|------------------------------|----------------------------------------------------------------------------------------------------|
| 🗢 🌳 п 🛛 🗊 💭                  |                                                                                                    |
| ✓ ▲ NakajimaPC1              |                                                                                                    |
| > 🚯 Bluetooth                | 「V  ⇒(例)「Dell****  ドライバー                                                                                                    |
| > 🚅 DellInstrumentation      | 右クリックすると・・・                                                                                                    |
|                              |                                                                                                    |
|                              | 「トノイハーの更利」、リノロハテイ」(                                                                                                    |
|                              | Bluetoothドライバーか止常化?                                                                                                    |
| シームメージングデバイフ                 | のチェックができる                                                                                                    |
| Brother DCP-1572N [fc017/    | - Charles - Charles - Char |
| Brother DCP-J572N LAN        | V 📕 NakaiimaPC1                                                                                                    |
| a facap, FastAccess Video Ca | Bluetooth                                                                                                    |
| > 🖷 オーディオの入力および出力            | B Dell Wireless 1705 Bluetooth                                                                                                    |
| > ⑨ カメラ                      | > 🚽 <del>Dellir</del> ドライバーの更新(P)                                                                                                    |
| > === キーボード                  | > 🚽 DellU デバイスを無効にする(D)                                                                                                    |
| > 💻 コンピューター                  | > @ DVD/ = //// = /////                                                                                                    |
| > 💐 サウンド、ビデオ、およびゲームコン        |                                                                                                    |
| > 🏣 システム デバイス                | > I WSD ハードウェア変更のスキャン(A)                                                                                                    |
| > 📱 ソフトウェア デバイス              | × 4 1×-<br>> 7 7 1/(7 4 (R)                                                                                                    |
| > 🕳 ディスク ドライブ                | Reather DCD 1572NU ANI                                                                                                    |
| ディスプレイ アダブター                 |                                                                                                    |

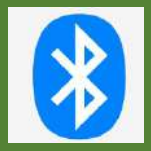

# Bluetoothで、コードレスで繋ぐ

# パソコンのBluetoothで繋ぐ <初めてのデバイスと繋ぐ・ペアリングする>

5/11

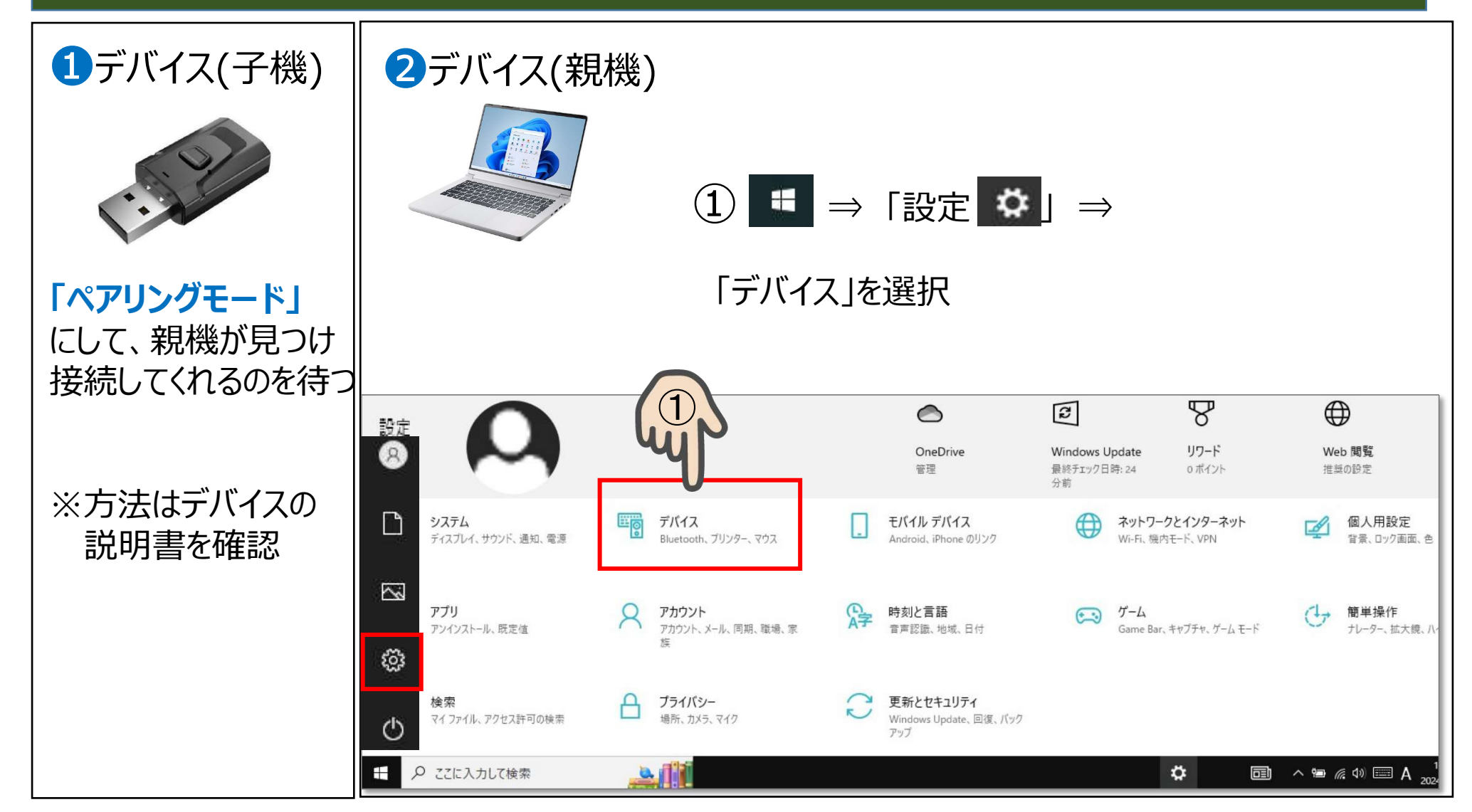

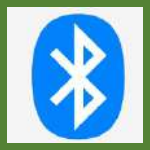

# Bluetoothで、コードレスで繋ぐ

# パソコンのBluetoothで繋ぐ <初めてのデバイスと繋ぐ・ペアリングする>

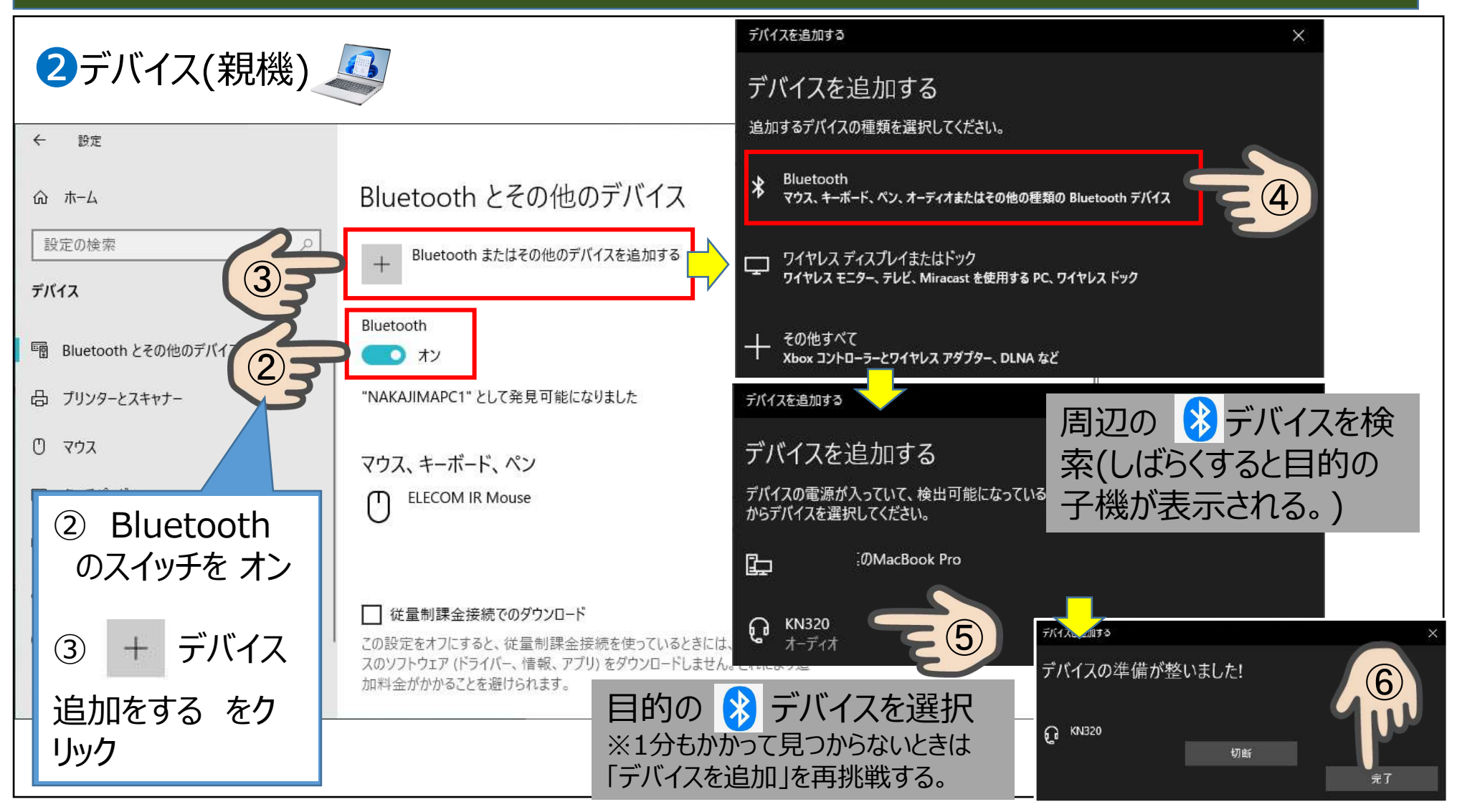

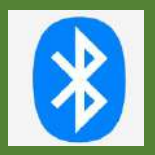

# パソコンのBluetoothで繋ぐ <ペアリング後 デバイスと繋ぐ>

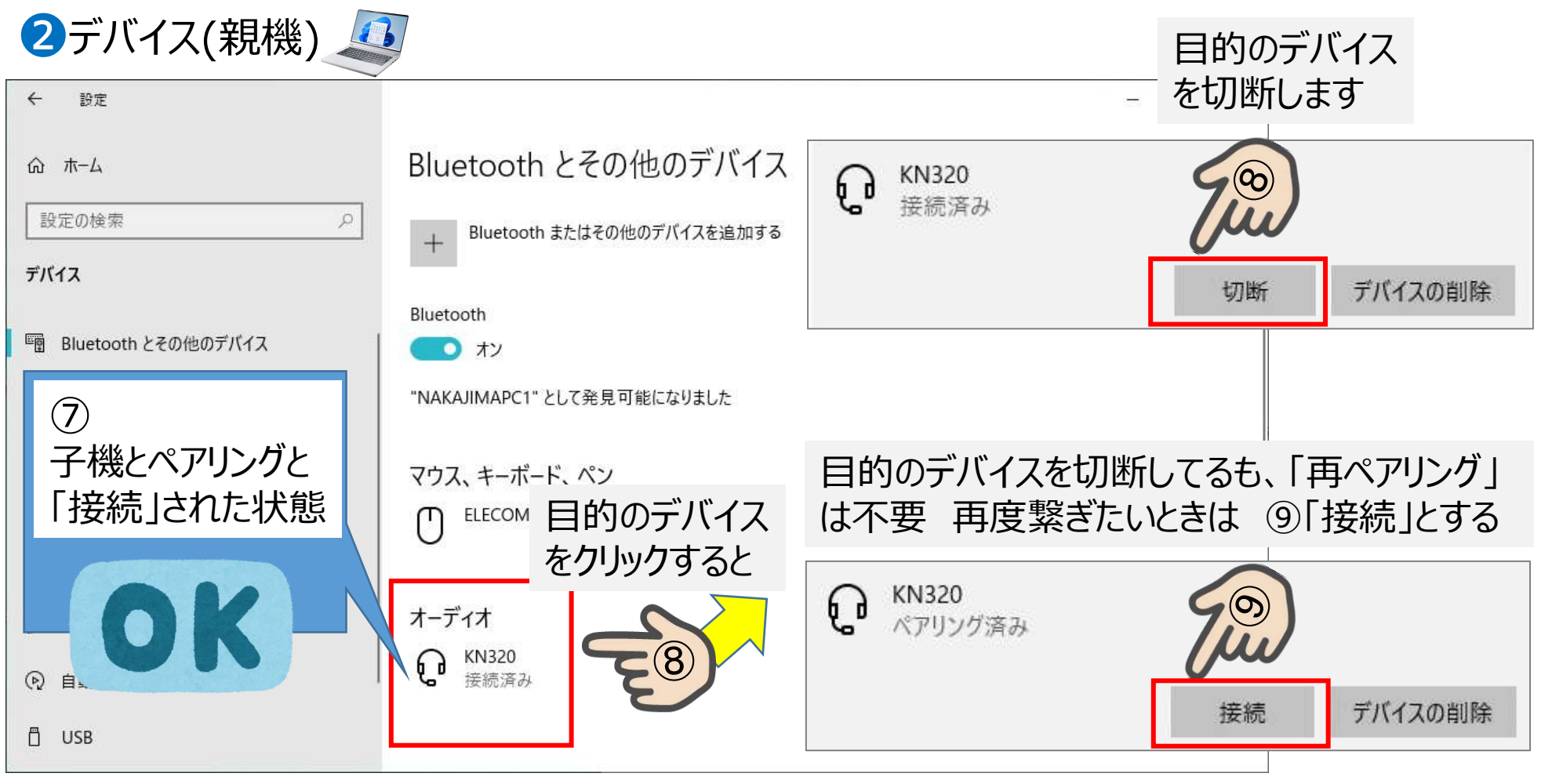

※「デバイスの削除」とは、ペアリングの解除すること。なお「ペアリング」した事はパソコンに保存される。

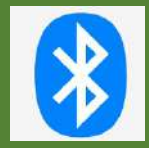

## パソコンのBluetoothで繋ぐが、うまくいかない

【チェックポイント】 「パソコンのBluetoothドライバ不具合」でうまく繋がらないときの解消方法例 ※P4の事前チェックの「デバイスマネージャー」一覧にて「Bluetooth」の「プロパティ」でBluetoothが「正常」でない時

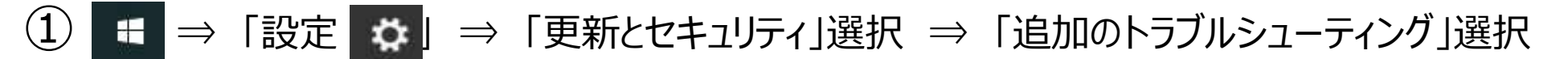

| ← 設定                      |                                                                                     | – 🗆 X                                        |
|---------------------------|-------------------------------------------------------------------------------------|----------------------------------------------|
| 命 市-ム                     | トラブルシューティング                                                                         |                                              |
| 設定の検索                     | 推奨トラブルシューティング                                                                       |                                              |
| 更新とセキュリティ                 | 推奨のトラブルシューティング ツールを使用すると、Windows エクスペリエンス<br>の向上に役立ちます。お使いのデバイスでトラブルシューティング ツールによって |                                              |
| $\bigcirc$ Windows Update | 解決できる可能性のある問題が見つかった場合、Microsoft にどの程度の支<br>援を希望しますか?                                |                                              |
| 些 配信の最適化                  | トラブルシューティング ツールの実行前に確認する 🗸                                                          | ← 設定                                         |
| Windows セキュリティ            | 詳細な診断データを共有して、その他のトラブルシューティングの推奨事項を取<br>得します。                                       | ☆ 追加のトラブルシューティング ツール                         |
| ↑ ファイルのバックアップ             | 現在、推奨されるトラブルシューティング ツールはありません<br>最終チェック日時: なし                                       | これを実行                                        |
| ⊘ トラブルシューティング             |                                                                                     | その他の問題の検出と解決してみる                             |
| 은 回復                      | トラフルシューティング履歴の表示                                                                    |                                              |
| ⊘ ライセンス認証                 | 追加のトラブルシューティングッール                                                                   | Bluetooth<br>Bluetooth デバイスに関する問題を検出して解決します。 |
| <u> </u> デバイスの検索          | 🙊 ヘルプを表示                                                                            |                                              |

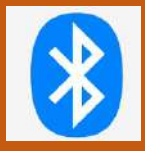

# AndroidスマホのBluetoothで繋ぐ <初めてのデバイスと繋ぐ・ペアリングする>

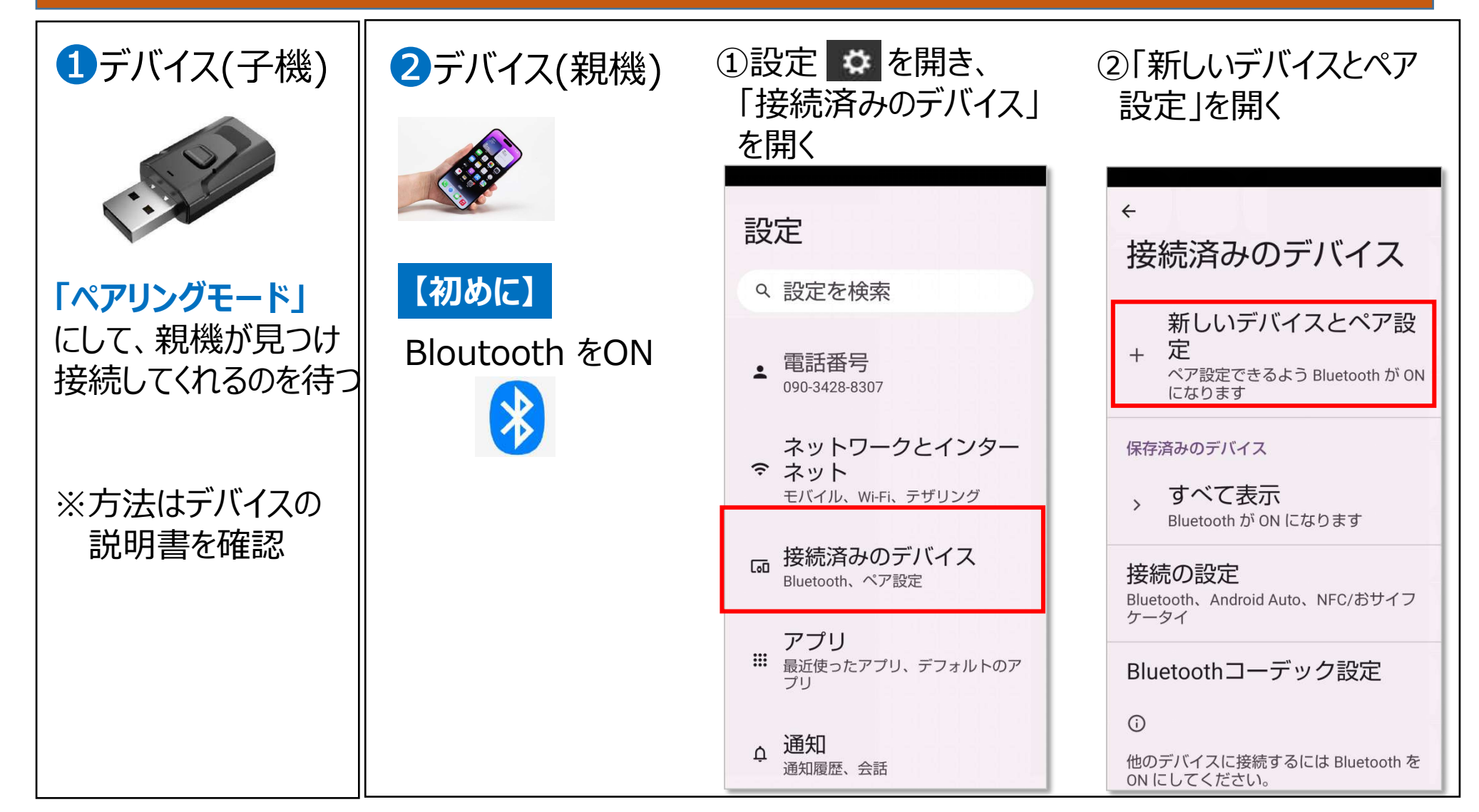

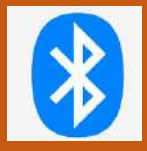

# AndroidスマホのBluetoothで繋ぐ <初めてのデバイスと繋ぐ・ペアリングする>

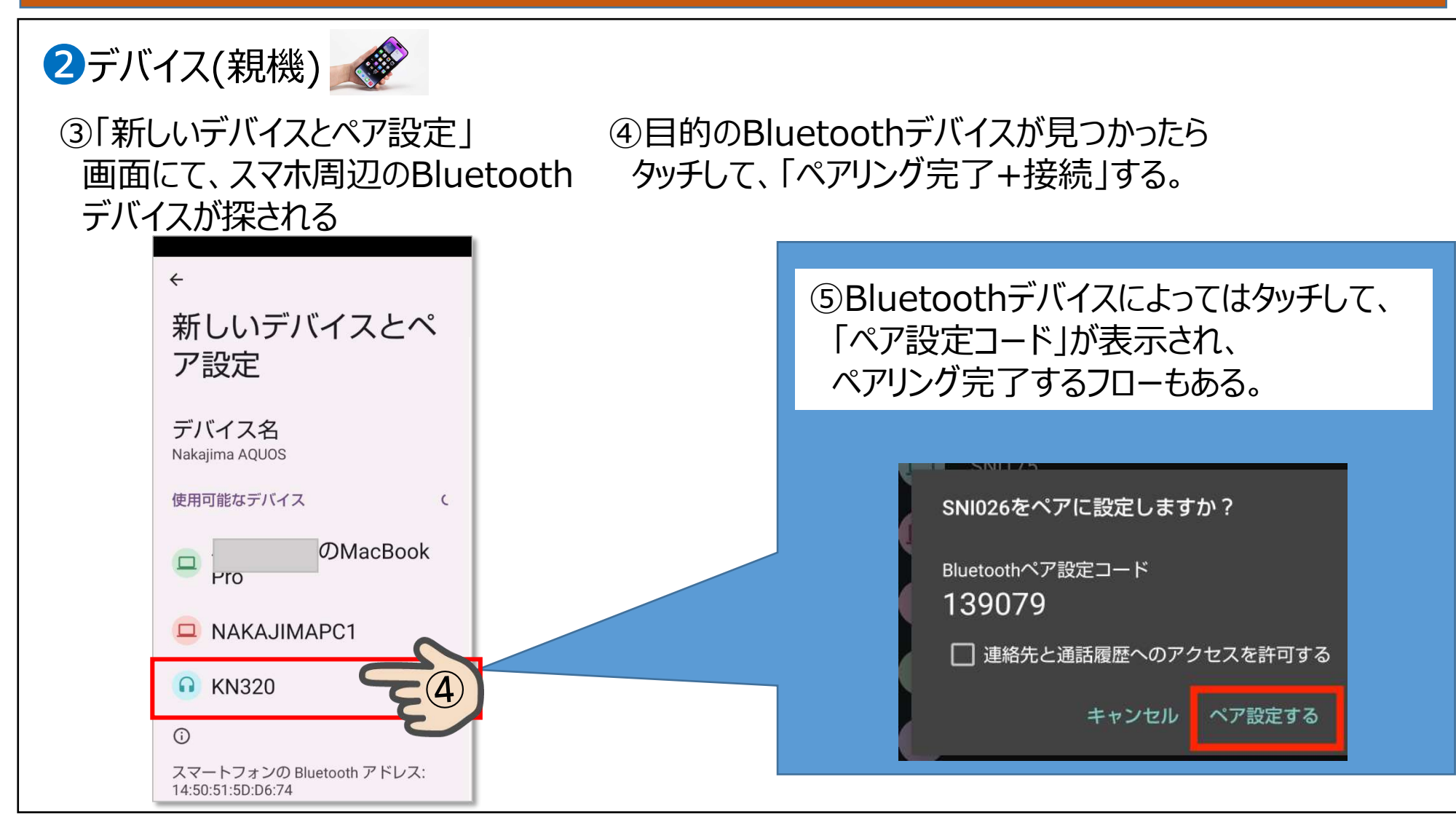

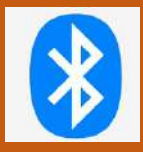

# Bluetoothで、コードレスで繋ぐ

11/11

## iPhoneのBluetoothで繋ぐ <初めてのデバイスと繋ぐ・ペアリングする>

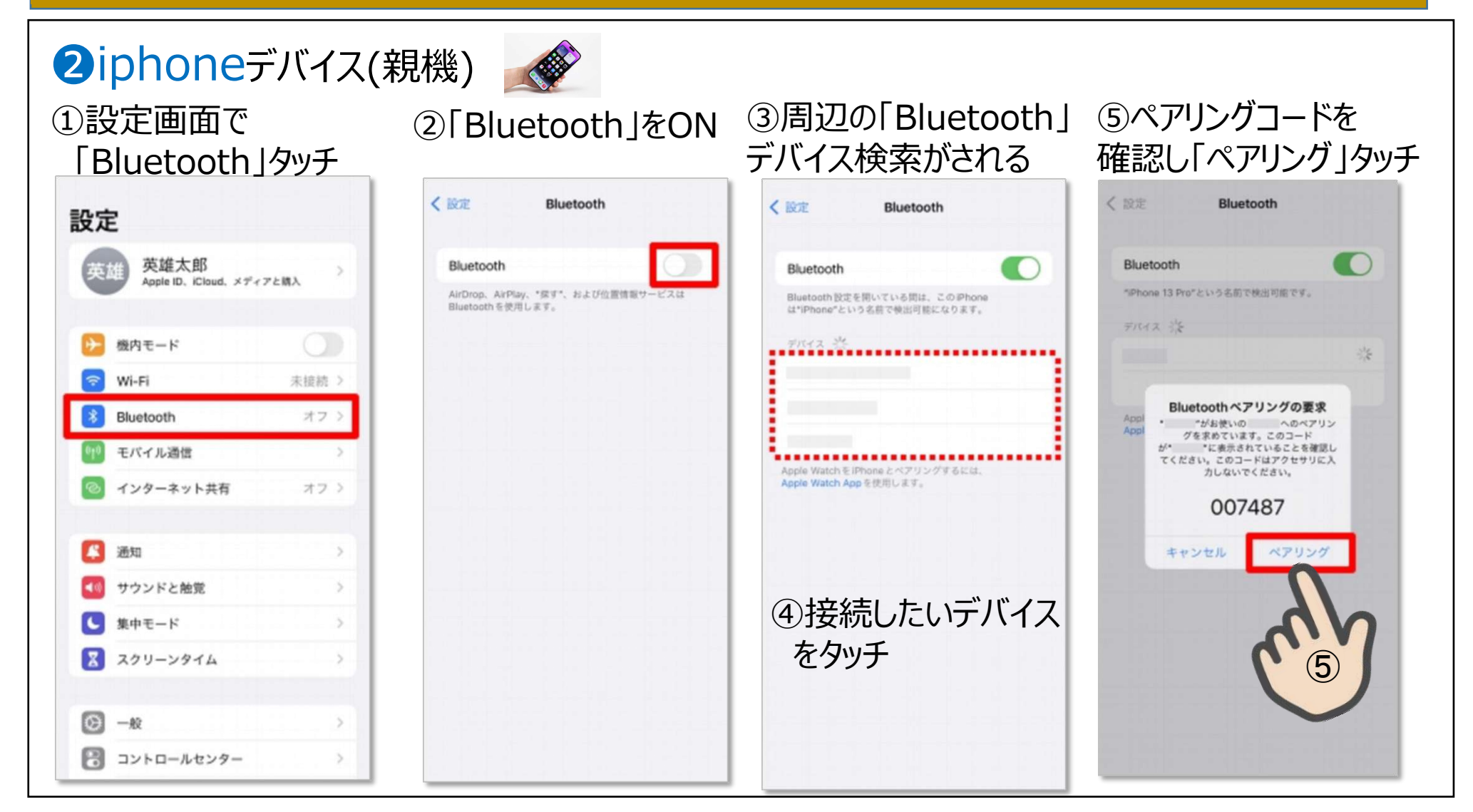